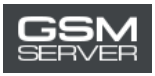

# Как получить активацию Easy Firmware

1. Войдите в ваш аккаунт на сайте <u>https://easy-firmware.com/</u>

| f   ¥   :  | 8   M         |             |                                |                       |            |                        | -                                |                                  | 🔍 💬 ⊨ 🕹 Acco                | ount   🕒 Lo | gout   English 🔹 |
|------------|---------------|-------------|--------------------------------|-----------------------|------------|------------------------|----------------------------------|----------------------------------|-----------------------------|-------------|------------------|
| Search for | Dow<br>Firmwa | nloads 🗸    | A<br>EFT I<br>Unit EFT The FEA | ctivation<br>Pro Tool | INSTANT    | (Pay now<br>EFT Pro Do | and get<br>ingle<br>EAR & 2 VEAR | instant ac<br>FT<br>Active Dewni | i <b>cess)</b><br>IP Dongle | limiter.    | ) 야 0.00USD      |
| # Home     | 🕈 Last 100    | \$ Packages | Agents                         | 🗑 Shop                | 🖹 Tutorial | ෂ Forums               | 🛢 Blog                           | 🗗 Unlock                         | & Account                   | 🕀 Logout    |                  |
| Home       | Account       |             |                                |                       |            |                        |                                  |                                  |                             |             |                  |

2. Проверьте ваш баланс. На нем должно быть достаточно средств для покупки активации (Package).

| Account  | & User      |                     |    | \$ Balance         |
|----------|-------------|---------------------|----|--------------------|
| Overview | Username    | TestAccountTest     |    | 17.00USD           |
| Profile  | Email       |                     |    |                    |
| Products | Join        | 2020-04-16 17:01:22 | 10 | ≓ Transfer Balance |
| Packages | Login       | 2020-04-16 17:03:39 |    |                    |
| Files    | IP Address  |                     |    |                    |
| Orders   | Fingerprint |                     |    |                    |

3. Кликните на вкладку «Packages», чтобы выбрать интересующую вас активацию.

| f   🎽   B                  | <i>&gt;</i>                   |                |                                |                                                                     |                                            | δ IP   ▲ Acc                             | ount   🕞 Logout   English 🔹 |
|----------------------------|-------------------------------|----------------|--------------------------------|---------------------------------------------------------------------|--------------------------------------------|------------------------------------------|-----------------------------|
| Search for                 | Downloads 🧹                   | Activat        | ion INSTAI<br>Ol<br>Nat Dangel | NT (Pay now and<br>EFT Pro Dongle<br>EFT DONGLE Renewal 11 YEAR & 2 | get instant ac<br>FT<br>VEAR Active Downit | cess)<br>P Dongle<br>and All Frankers Un | imere 0.00USD               |
| Home 4                     | F Last 100 \$ Packages        | 🥹 Agents 🍯 Shi | op 🖺 Tutori                    | al 谢 Forums 🖉 E                                                     | Blog 🖬 Unlock                              | & Account                                | 🗈 Logout                    |
| (Nev                       | w) Platinum Sup               | er             | F                              | Platinum                                                            |                                            | R                                        | ocket Offer                 |
|                            | 60.00USD                      |                | 4                              | 5.00USD                                                             |                                            |                                          | 33.00USD                    |
| Period                     | 1 Years                       | P              | eriod                          | 2 Years                                                             | 1                                          | Period                                   | 1 Years                     |
| Package                    | 500.00 GB / 1000 Fil          | es P           | ackage                         | 220.00 GB / 300 Files                                               |                                            | Package                                  | 125.00 GB / 300 Files       |
| Usage                      | Exclusive Files               | L              | Isage                          | Exclusive Files                                                     |                                            | Usage                                    | Exclusive Files             |
| Daily                      | 30.00 GB / 50 Files           | Ľ              | aily                           | 35.00 GB / 15 Files                                                 | 1                                          | Daily                                    | 10.00 GB / 10 Files         |
| Usage                      | Non-Exclusive Files           | ι              | Isage                          | Non-Exclusive Files                                                 |                                            | Usage                                    | Non-Exclusive Files         |
| tps://easy-firmware.com/in | idex.php?a=downloads&b=packag | e F            | air Daily                      | 30.00 GB / 10 Files                                                 |                                            | Fair Daily Cu                            | ustomer Support, Online     |

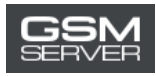

#### 4. Нажмите «Buy Now»

|            | Silver              |            | Silver_Plus         | FTP Packa  | ge for EFT Dongle Users |
|------------|---------------------|------------|---------------------|------------|-------------------------|
|            | 17.00USD            |            | 28.00USD            |            | 39.00USD                |
| Period     | 6 Months            | Period     | 6 Months            | Period     | 1 Years                 |
| Package    | 45.00 GB            | Package    | 85.00 GB            | Package    | Unlimited / 30 Files    |
| Usage      | Exclusive Files     | Usage      | Exclusive Files     | Usage      | Exclusive Files         |
| Daily      | 10.00 GB            | Daily      | 10.00 GB            | Daily      | Unlimited / 30 Files    |
| Usage      | Non-Exclusive Files | Usage      | Non-Exclusive Files | Usage      | All files               |
| Fair Daily | 10.00 GB / 10 Files | Fair Daily | 20.00 GB / 10 Files | Fair Daily | Unlimited / 30 Files    |
| Devices    | 25 PCs              | Devices    | 25 PCs              | Devices    | 25 PCs                  |
|            | 🗃 BUY NOW           |            | 🐂 BUY NOW           |            | 🛱 BUY NOW               |

 $https://easy-firmware.com/index.php?a=cart&b=add&item=download_package&id=4&express=1$ 

Customer Support, Online

## 5. Перейдите в корзину

| f   ¥   1                       | ھ   3                           |             |                               |                                           |                |                                    |                     | <b>ବ୍ତ</b> । P                                         | 🕹 Account 📔 🗈        | Logout English |
|---------------------------------|---------------------------------|-------------|-------------------------------|-------------------------------------------|----------------|------------------------------------|---------------------|--------------------------------------------------------|----------------------|----------------|
| EASY                            | Dow<br>FIRMWA                   | nloads 🗸    | A<br>EFT I<br>Dis EFT Pro Fed | Ctivation<br>Pro Tool<br>TURES Withat Dor | UNSTANT<br>Val | (Pay no<br>EFT Pro<br>DONGLE Renew | W and get<br>Dongle | Instant access)<br>FTP Don<br>Active Download All Firm | glé<br>Ware Unimitse | ب 17.00USD     |
| 🖶 Home                          | 🕈 Last 100                      | \$ Packages | Agents                        | 🐂 Shop                                    | 🖹 Tutorial     | 볼 Foru                             | ns 🛢 Blog           | 🗗 Unlock 🛔 Acco                                        | ount 🕞 Logou         | t              |
| Home                            | Shopping Ca                     | irt         |                               |                                           |                |                                    |                     |                                                        |                      | /              |
| 🐂 Shop<br>Sum                   | ping Car<br>mary                | t           | Item                          | Price                                     | c              | <b>) Sub</b> 1                     | otal                | Discount                                               | Total                | _              |
| Discour                         | าย                              | 0.00USD     | JIIVE                         | 17.00030                                  |                | 17.0                               | 0030                | Subtotal                                               | 17.00USD             |                |
| Taxes                           |                                 | 0.00USD     |                               |                                           |                |                                    |                     | Discount                                               | 0.00USD              |                |
| Total                           |                                 |             |                               |                                           |                |                                    |                     | Taxes                                                  | 0.00USD              |                |
|                                 | 17.                             | OOUSD       |                               |                                           |                |                                    |                     | Total                                                  | 17.00USD             |                |
| Cou<br>ttps://easy-firmware.com | <b>PON</b><br>/index.php?a=cart | #           |                               |                                           |                |                                    |                     |                                                        | Customer Su          | pport, Online  |

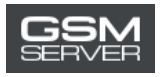

## 6. Нажмите «Confirm Order», чтобы оформить заказ.

| Jumma    | у        | Item      | Price                             | Q          | Subtotal         | Discount         | Total               |
|----------|----------|-----------|-----------------------------------|------------|------------------|------------------|---------------------|
| Subtotal | 17.00USD | Silver    | 17.00USD                          | 1          | 17.00USD         | 0.00USD          | 17.00USD            |
| Discount | 0.00USD  |           |                                   |            |                  | Subtotal         | 17.00USD            |
| Taxes    | 0.00USD  |           |                                   |            |                  | Discount         | 0.00USD             |
| Total    |          |           |                                   |            |                  | Taxes            | 0.00USD             |
|          | 17.00USD |           |                                   |            |                  | Total            | 17.00USD            |
| Coupon   |          |           |                                   |            |                  |                  | EMPTY SHOPPING CART |
| Coupon   | Code 🖌   | named     | mended User Email<br>@example.com | ( Will get | 10% Gift-Back fr | om order total ) |                     |
|          |          | Do you ha | ive any notes abou                | t this ord | er?              |                  |                     |
|          |          | Notes     |                                   |            |                  |                  |                     |
|          |          |           |                                   |            |                  |                  |                     |
|          |          |           |                                   |            | 🖌 Confir         | m Order          |                     |

7. Выберите опцию «Account Balance». Нажмите «Pay Now».

| ASY FIRMWARE                                                | EFT Pro Tool         EFT Pro Dongle         FTP Dongle           Use EFT Pro FEATURES Withold Dangel         EFT DONGLE Renewal 1 VEAX & 2 VEAX         Active Dawniase All Firmware Unlimited         1 Invoices |
|-------------------------------------------------------------|----------------------------------------------------------------------------------------------------|
| 🕷 Home 🌴 Last 100 💲 Packa                                   | iges 🤪 Agents 🏹 Shop 🖺 Tutorial 🥁 Forums 👜 Blog 📽 Unlock 💄 Account 🖙 Logout                                                                                                    |
| Home Account                                                |                                                                                                    |
| a Account                                                   | ▶ Payment                                                                                                    |
| VVPMEW     Profile     Products                             | Amount to pay 17.00USD<br>Please choose your preferred payment method                                                                                                    |
| <ul> <li>Packages</li> <li>Files</li> <li>Orders</li> </ul> | ACCOUNT SE CASH ON<br>B A L A N C E PayPal PayPal P                                                                                                    |
| > Invoices                                                  | 🗸 Pay Now                                                                                                    |
| Transactions     Transfers                                  | ✓ Back to Invoice                                                                                                    |
| > Downloads                                                 | Customer Support, Online                                                                                                    |

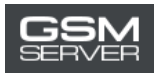

#### 8. Затем нажмите «Confirm Payment».

| f   🕊   B   🔊                | StP.   ▲ Account   Englishi 💌                                                                                                    |
|------------------------------|----------------------------------------------------------------------------------------------------|
| Search for Downloads 🧹       | Activation INSTANT (Pay now and get instant access)           EFT Pro Tool         EFT Pro Dongle         FTP Dongle           Use EFT Pre TexTURES Without Danget         EFT DONGLE Renewal 1 YEAK & 2 YEAR         FTP Dongle |
| 🗰 Home 🦸 Last 100 💲 Packages | 😔 Agents 🌾 Shop 🖹 Tutorial 😤 Forums 🔎 Blog 🖬 Unlock 👗 Account 🕀 Logout                                                                                                    |
| Home Account                 |                                                                                                    |
| Account                      | Balance                                                                                                    |
| > Profile                    | Amount of 17.00USD will be deduced from your current balance which is currently<br>17.00USD                                                                                                    |
| > Products > Packages        | Confirm Payment F Go Back                                                                                                    |
| > Files > Orders             |                                                                                                    |
| > Invoices                   |                                                                                                    |
| > Transactions               | Customer Support, Online                                                                                                    |

#### 9. Готово!

| Account    | Balance                                                        |
|------------|----------------------------------------------------------------|
| > Overview |                                                                |
| > Profile  | Payment Successful                                             |
| > Products | Thank you for your payment, invoice has been successfully paid |
| > Packages |                                                                |
| > Files    | 😫 Back to Invoice                                              |
| a network  |                                                                |

Чтобы проверить информацию о приобретенной активации (статус, дата истечения срока действия), перейдите во вкладку «Packages».

| Account               | Down                    | load Packages                  |                                         |                                             |
|-----------------------|-------------------------|--------------------------------|-----------------------------------------|---------------------------------------------|
| > Overview            |                         |                                |                                         |                                             |
| > Profile             | Your old pac<br>status. | kage subscriptions can be rest | ored if it still active, you cannot hol | d multiple packages of same package with sa |
| > Products            | Package                 | Start                          | Expire                                  | Status                                      |
|                       |                         |                                | 2020 10 17 17 10 22                     |                                             |
| > Packages            | Silver                  | 2020-04-16 17:10:33            | 2020-10-16 17:10:33                     | Active Lurrent - Control                    |
| > Packages<br>> Files | Silver                  | 2020-04-16 17:10:33            | 2020-10-16 17:10:33                     | Active Current + Control                    |